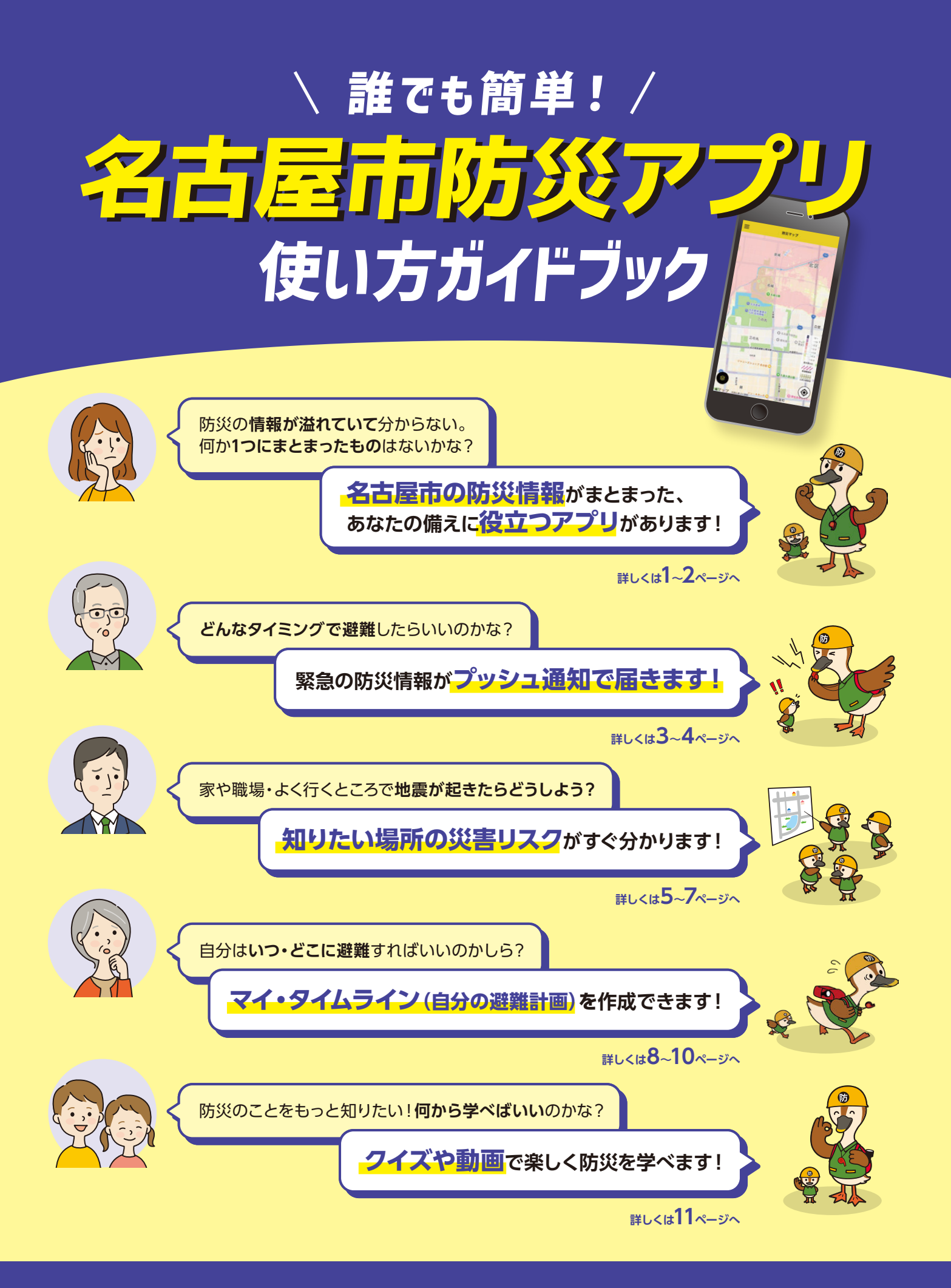

簡単!便利! 「名古屋市防災アプリ」を使ってみよう!

# 名古屋市防災アプリについて

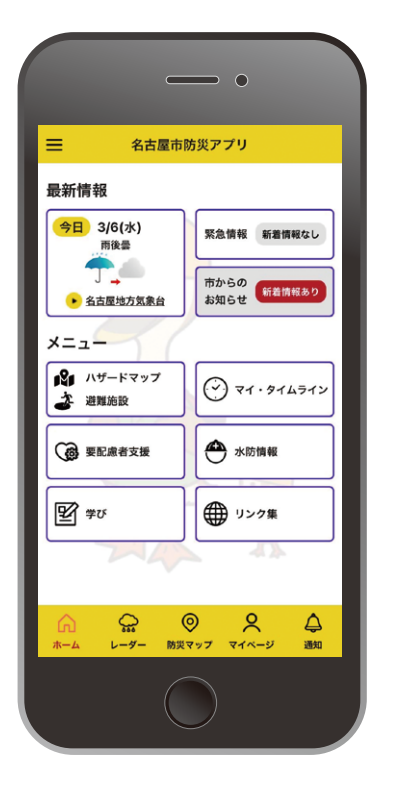

## 名古屋市防災アプリとは?

もしもの時の「備え」に役立つ機能を搭載した名古屋市の公 式防災アプリです。

平常時に、災害リスクや避難場所を確認しながら、自分の避 難計画を作成して、災害時に備えることができます。

災害時には、気象情報や避難情報等の緊急情報をプッシュ 通知でお知らせします。また、自分で作成した避難計画を確

認しながら、警戒レベルに応じた避難行動を チェックすることもできます。

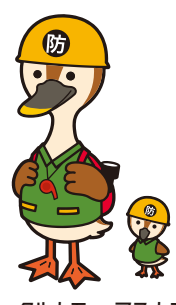

**クルカモ アスカモ** 名古屋市防災危機管理局 防災啓発キャラクター

#### ダウンロード方法

#### iOSの方

右のQRコードを読み込む、 またはAppStoreにて 「名古屋市防災アプリ」と 検索してください。

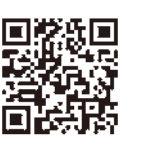

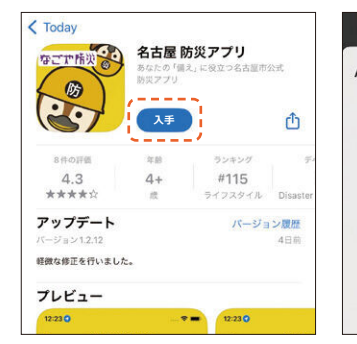

①「入手」ボタンをタップ

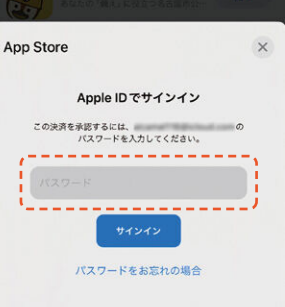

②パスワード入力後 インストールが開始 Androidの方

右のQRコードを読み込む、 またはGoogle Playストアにて 「名古屋市防災アプリ」と 検索してください。

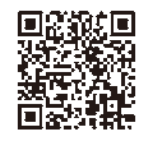

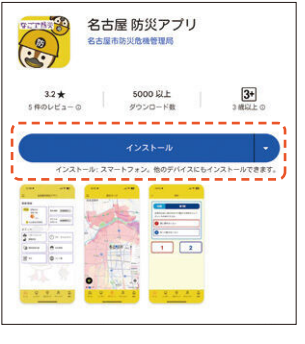

①[インストール]ボタンを タップ

| ø         | 名古月<br>26.01 ME<br>© Play 7 | 量 防災アフ<br>3 のうち 25%<br>10テクトにより検証                                | т <b>у</b><br><sup>а,,</sup> |       |
|-----------|-----------------------------|------------------------------------------------------------------|------------------------------|-------|
| $\square$ | キャンセル                       |                                                                  | 間<                           |       |
| 他のデバー     | イスにもイン                      | ストールでき                                                           | ます                           | ~     |
|           |                             |                                                                  |                              |       |
| (2).      | インス                         | (トール                                                             | しが開                          | 始     |
| (2).      | インス                         | くトール                                                             | レが開                          | 始     |
| 2).       | インス                         | <br><br><br><br><br><br><br><br><br><br><br><br><br><br><br><br> | レが開<br>                      | 始<br> |

③インストール完了

他のデバイスにもインストールできます

#### 主な機能紹介(ホーム画面)

#### どんなことができるの?

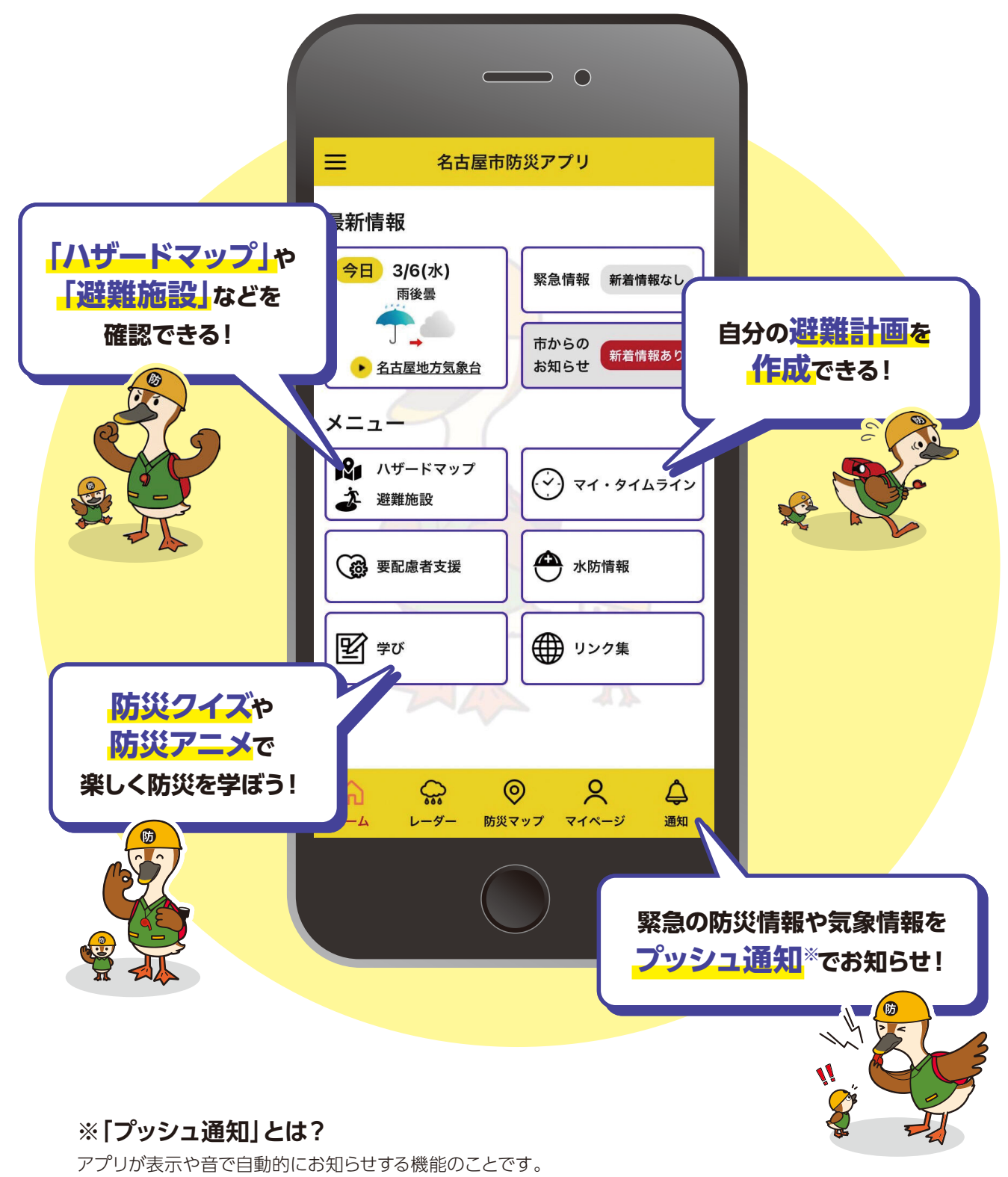

ロック画面やホーム画面、スマホで別の作業をしながらでも、情報を確認できます。

#### 防災情報の入手 [どんな情報が届くの?・どう通知されるの?]

# ♪」とんな情報が届くの?

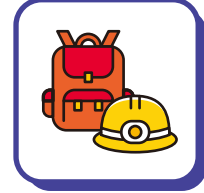

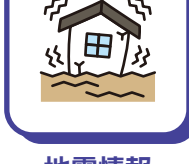

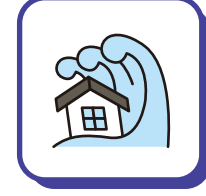

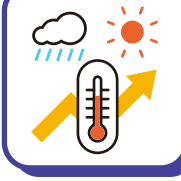

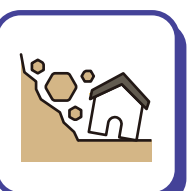

避難情報

地震情報

津波情報

気象情報

土砂情報

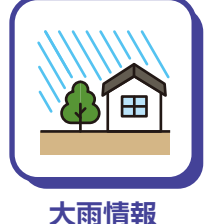

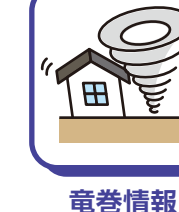

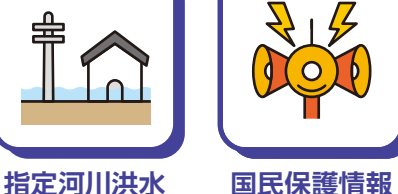

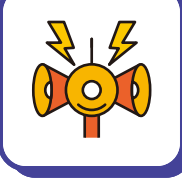

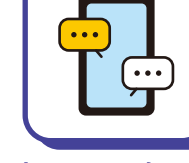

市からのお知らせ ・ニュース

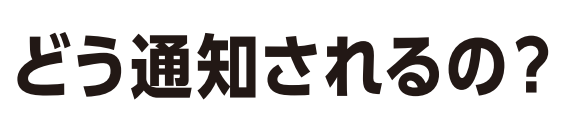

情報

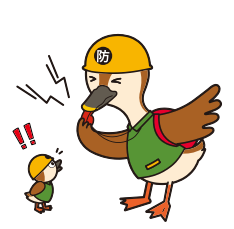

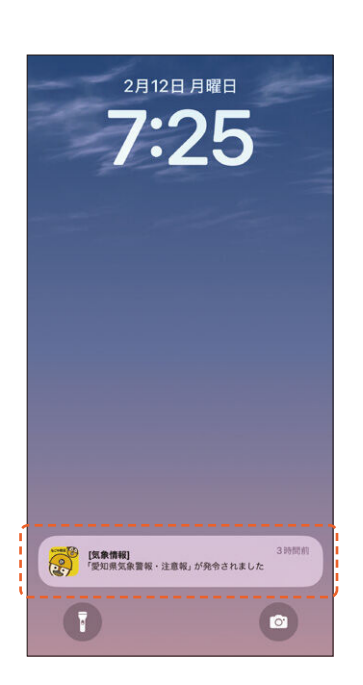

プッシュ通知 自動的に画面にポップアップで 通知されます。

| 三名古屋市防災アプリ                                      |                                  |  |  |  |
|-------------------------------------------------|----------------------------------|--|--|--|
| 最新情報                                            | ,                                |  |  |  |
| 今日 3/6(水)<br>雨後曇                                | 緊急情報 新着情報なし                      |  |  |  |
| <ul> <li>         → <u>4古屋地方気象台</u> </li> </ul> | 市からの<br>お知らせ 新着情報あり              |  |  |  |
| x=1-                                            |                                  |  |  |  |
| <ul> <li>パザードマップ</li> <li>避難施設</li> </ul>       | <ul> <li>२१ · ११४५२१४</li> </ul> |  |  |  |
| 要配慮者支援                                          | 小防情報                             |  |  |  |
| <b>₽</b> #U                                     | ● リンク集                           |  |  |  |
|                                                 |                                  |  |  |  |
| ☆ ☆ (<br>ホーム レーダー 防災                            |                                  |  |  |  |

ホーム画面 右上の「緊急情報」(一部情報のみ) 「市からのお知らせ」に表示されます。

| =        | 题和                                      |
|----------|-----------------------------------------|
| ⚠        | <b>愛知県気象盲報・注意報</b><br>2024/2/9 04:10:52 |
| ⋒        | <b>愛知県気象警報・注意報</b><br>2024/2/8 07:24:20 |
| ⋒        | 地震の活動状況等に関する情報<br>2024/2/7 17:00:34     |
| ⋒        | 震源 - 震変情報<br>2024/2/7 00:00:48          |
| ⚠        | <b>愛知県気象曽報・注意報</b><br>2024/2/6 20:37:16 |
| ⋒        | <b>愛知県気象警報・注意報</b><br>2024/2/3 20:08:43 |
| ۲        | テスト配信(防災講演会)<br>2024/2/2 20:26:20       |
|          | テスト配信(被災地派遣)                            |
| Ω<br>∗−₄ | C:                                      |

#### 通知画面 過去の通知やお知らせを 確認することができます。

## 防災情報の受信設定 [届く情報は選べるの?]

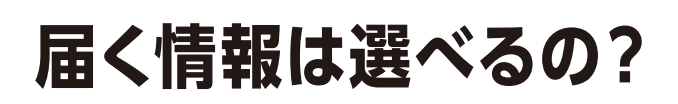

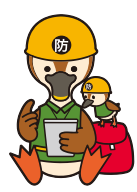

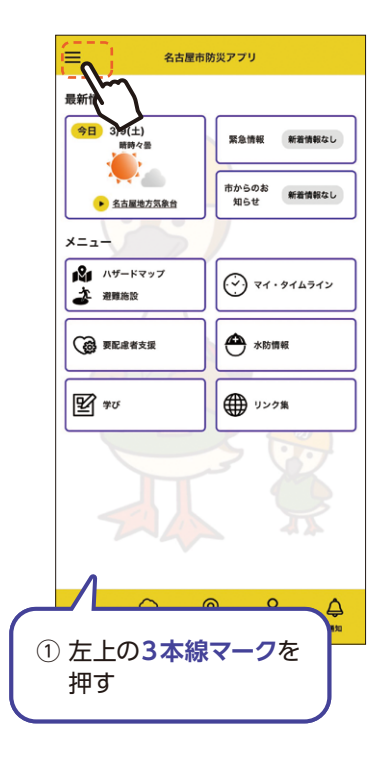

|   | 名古屋市防災アプリ                | Ξ                                       |
|---|--------------------------|-----------------------------------------|
| 1 |                          | 最新情報                                    |
|   |                          | (今日) 3/9(土)<br>時時々                      |
|   | 印使い方                     |                                         |
|   | 利用規約                     | ● 名古屋地<br>メニュー                          |
|   | <b>日</b> プライバシーボリシー      | <ul> <li>パザードマ</li> <li>避難施設</li> </ul> |
|   | () クレジット                 | () <b>2</b>                             |
|   | →〕 利用者選択                 |                                         |
|   |                          | ₩ #U                                    |
|   |                          | Y                                       |
|   |                          | 1 P                                     |
|   | 1                        |                                         |
|   |                          | 1-4 6-                                  |
| 2 | 〕 <mark>設定ボタン</mark> を押す |                                         |

|   | く設定                               |          |
|---|-----------------------------------|----------|
|   | 設定したマイエリアのプッシュ通知<br>受け取ることができます   | ŧ        |
|   | , २√≝५७२                          | ~```     |
|   | マイエリア2                            | []       |
|   | 711173                            | ~        |
|   | 受信股定                              | ~        |
|   | 一括切替                              |          |
|   | 遊聲情報<br>大編品 探護師                   |          |
|   | 支援拒否通知                            |          |
|   | 支救額無効                             |          |
| 3 | マイエリアを設定する<br>場合は <b>マイエリア</b> を野 | る<br>長押し |

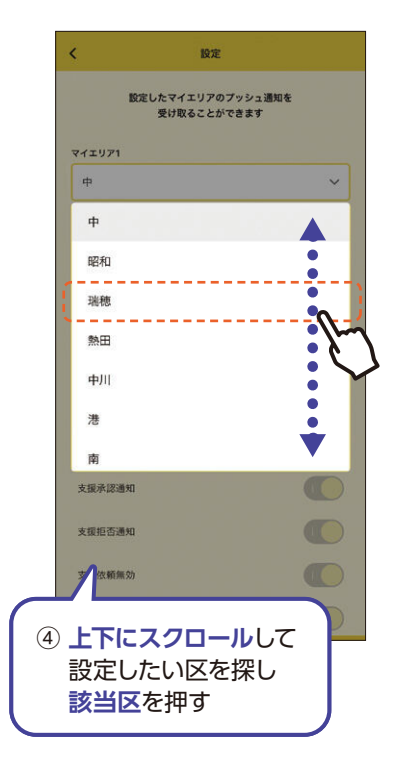

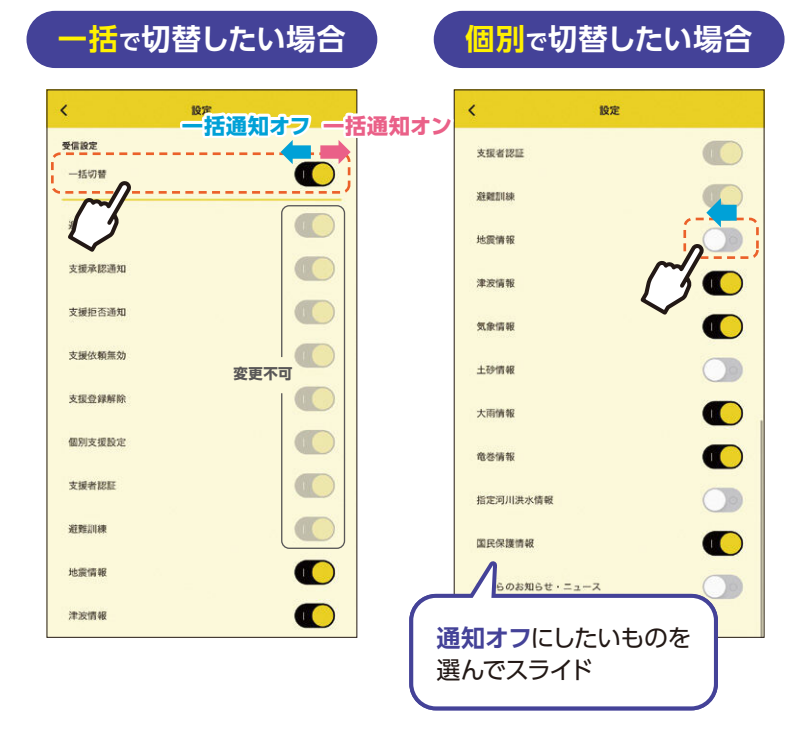

## 防災マップの確認(住所や地点で災害リスクを検索しよう)

#### 自宅や職場、よく行くところに どんな災害リスクがあるか確認しておこう!

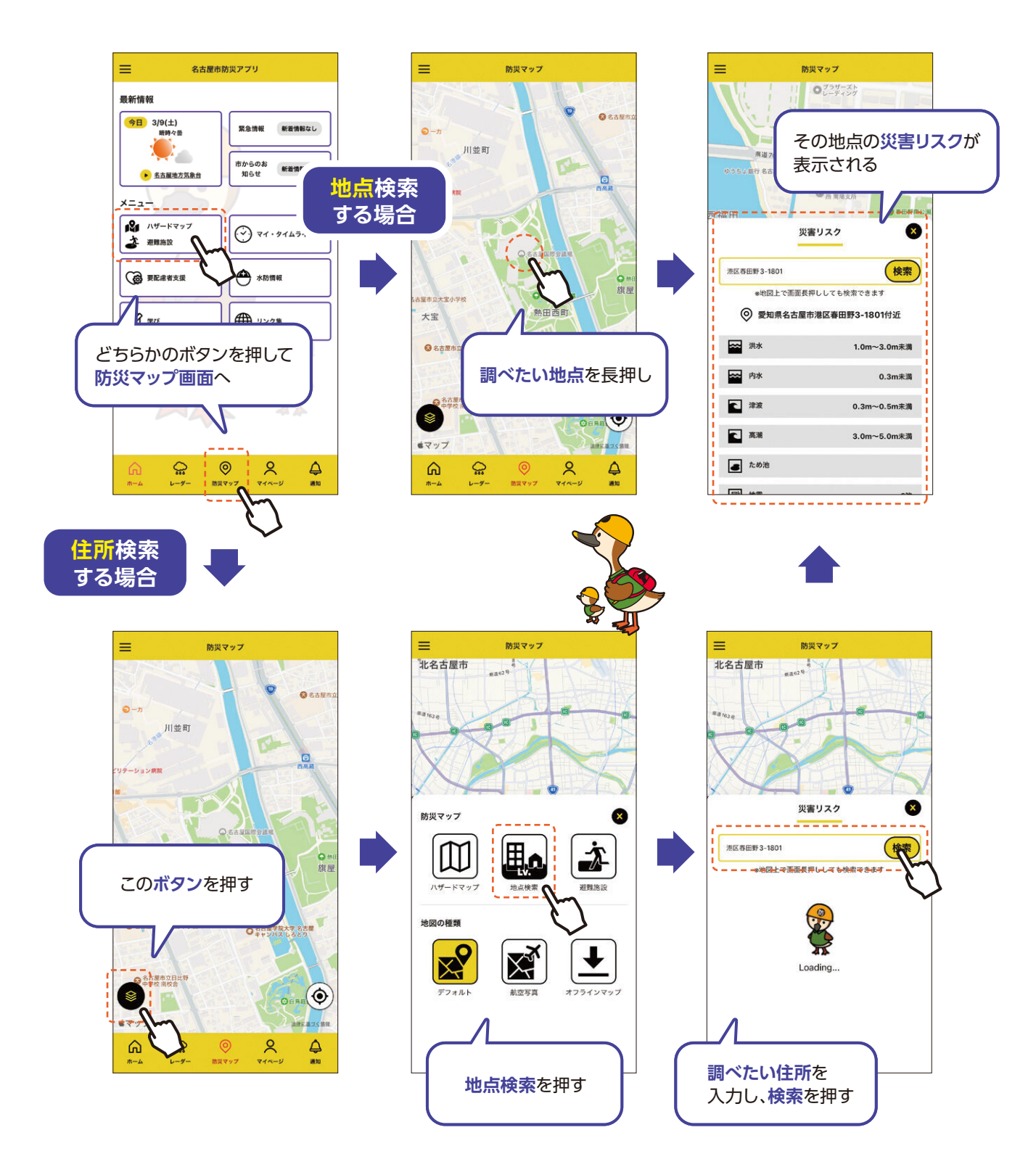

## 防災マップの確認 [ハザードマップを表示しよう]

# 🗊 ハザードマップを確認してみよう!

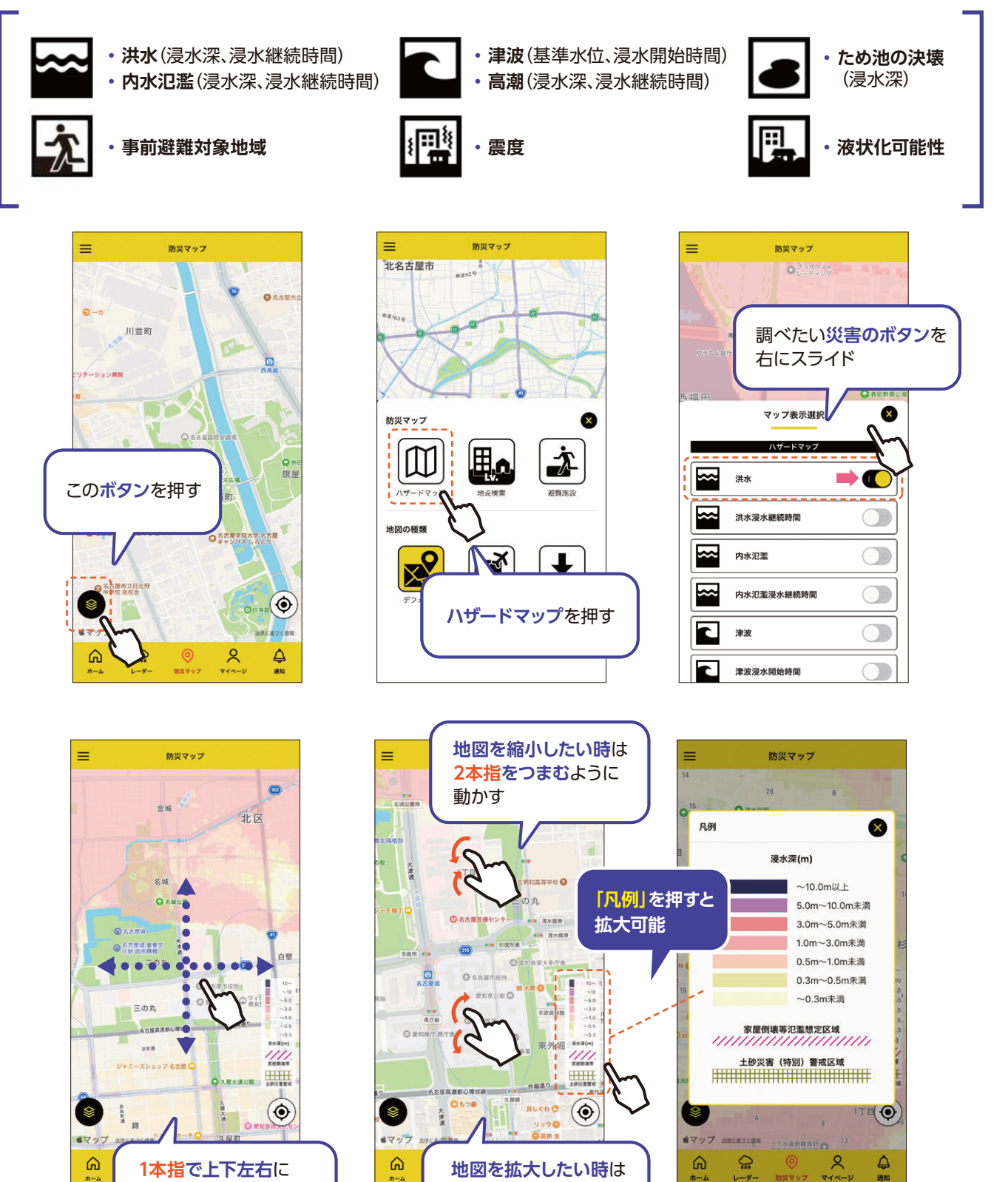

2本指を広げるように

動かす

画面を動かして見たい

位置まで地図を動かす

### 防災マップの確認【避難施設を表示しよう】

#### 避難施設を確認してみよう!

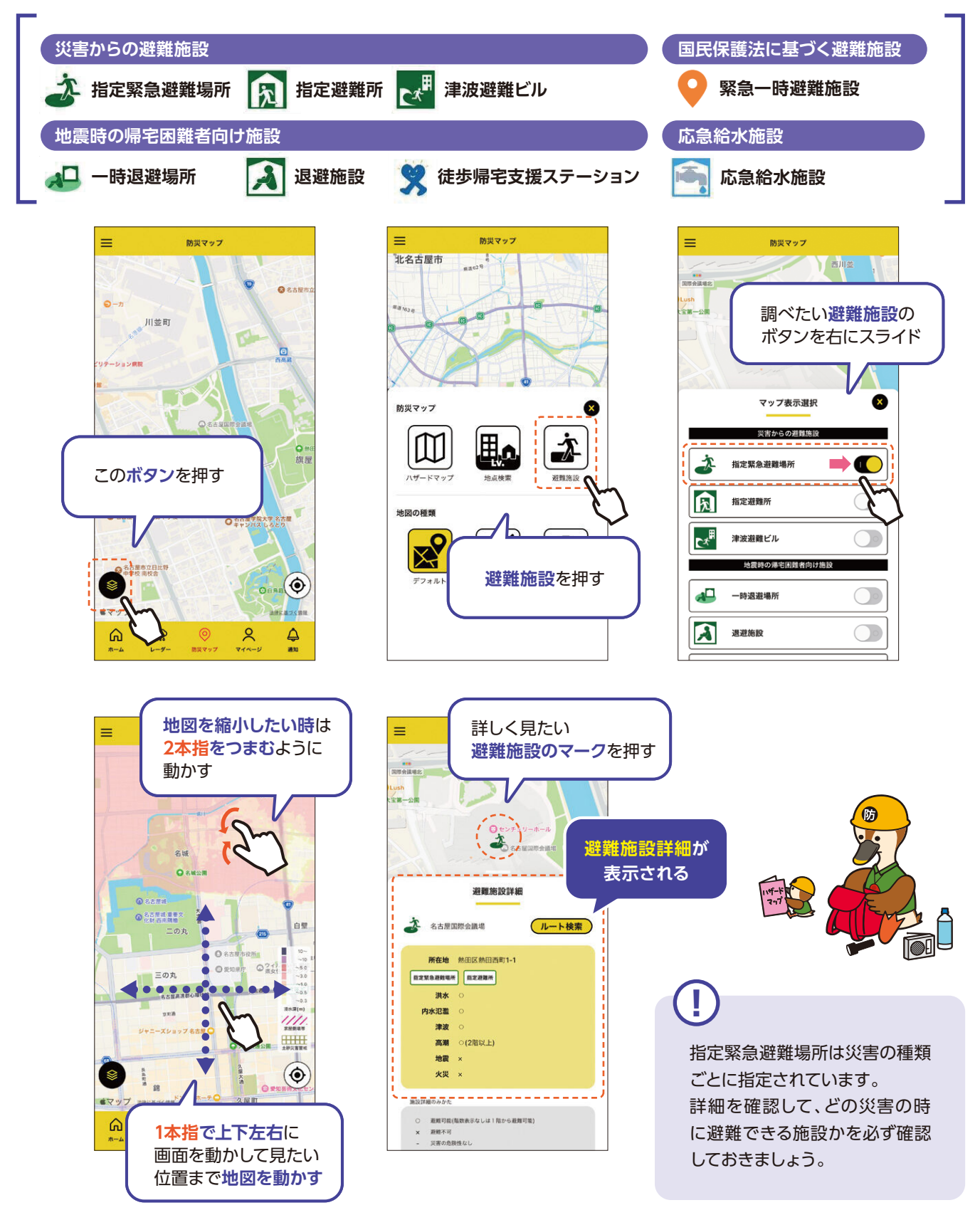

#### マイ・タイムラインの作成 [マイ・タイムラインとは?]

#### 身を守るために マイ・タイムラインを作成してみよう!

#### マイ・タイムラインとは?

台風・大雨や地震などのときに「いつ」「誰が」「どのように 行動するか」を時間の流れに沿って考えておくものです。 アプリでは、必要情報を入力するだけで、簡単に自分の避 難計画(マイ・タイムライン)を作成できます。

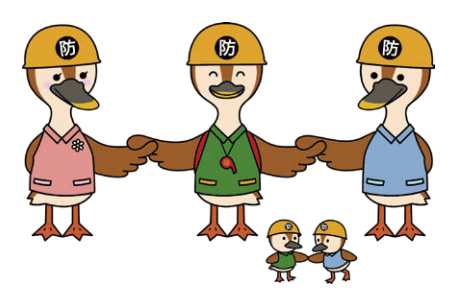

#### どんなことを登録する?

主に吹き出しで示した点を順に入力していきます。

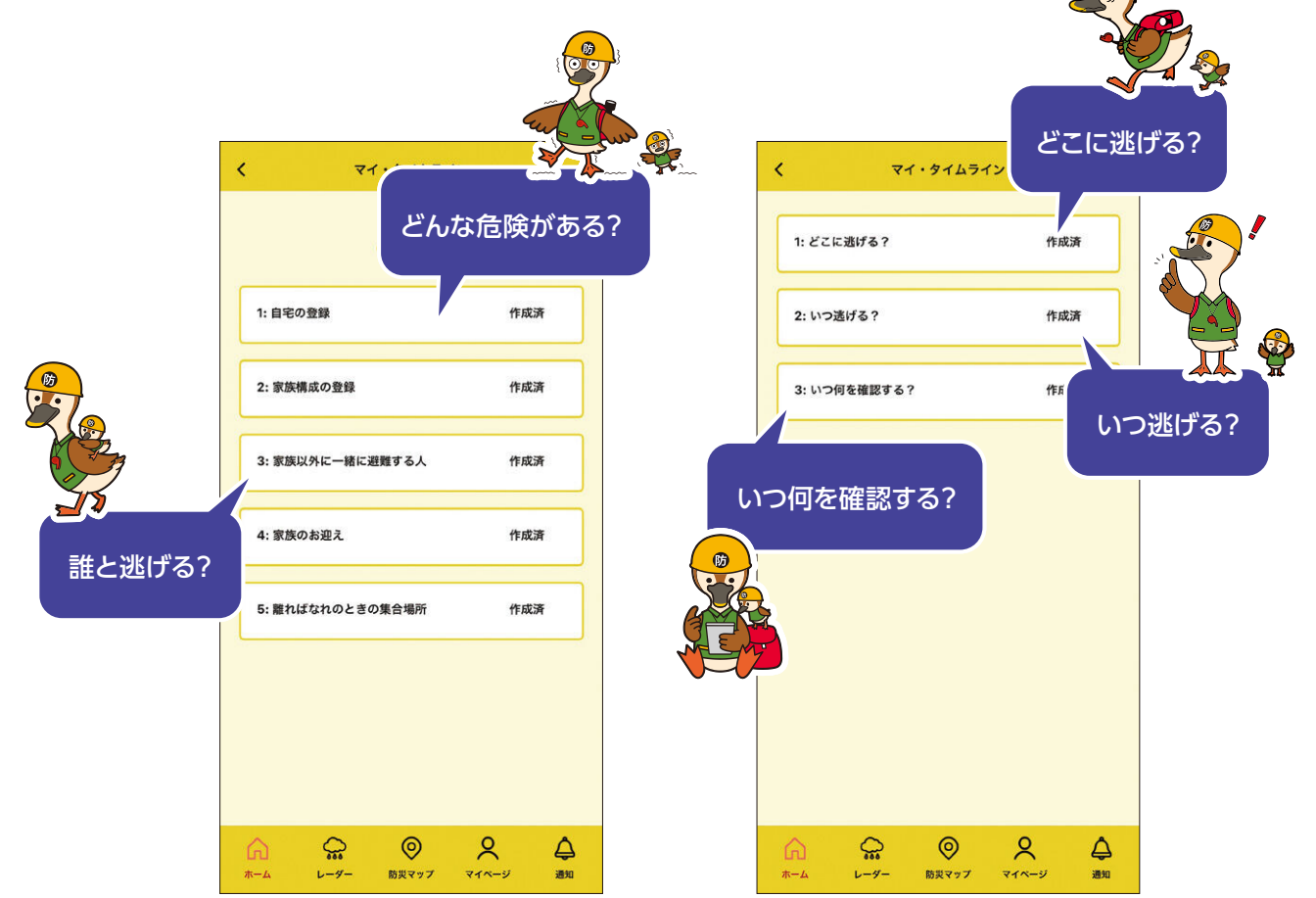

# マイ・タイムラインの作成 [基本情報を登録しよう]

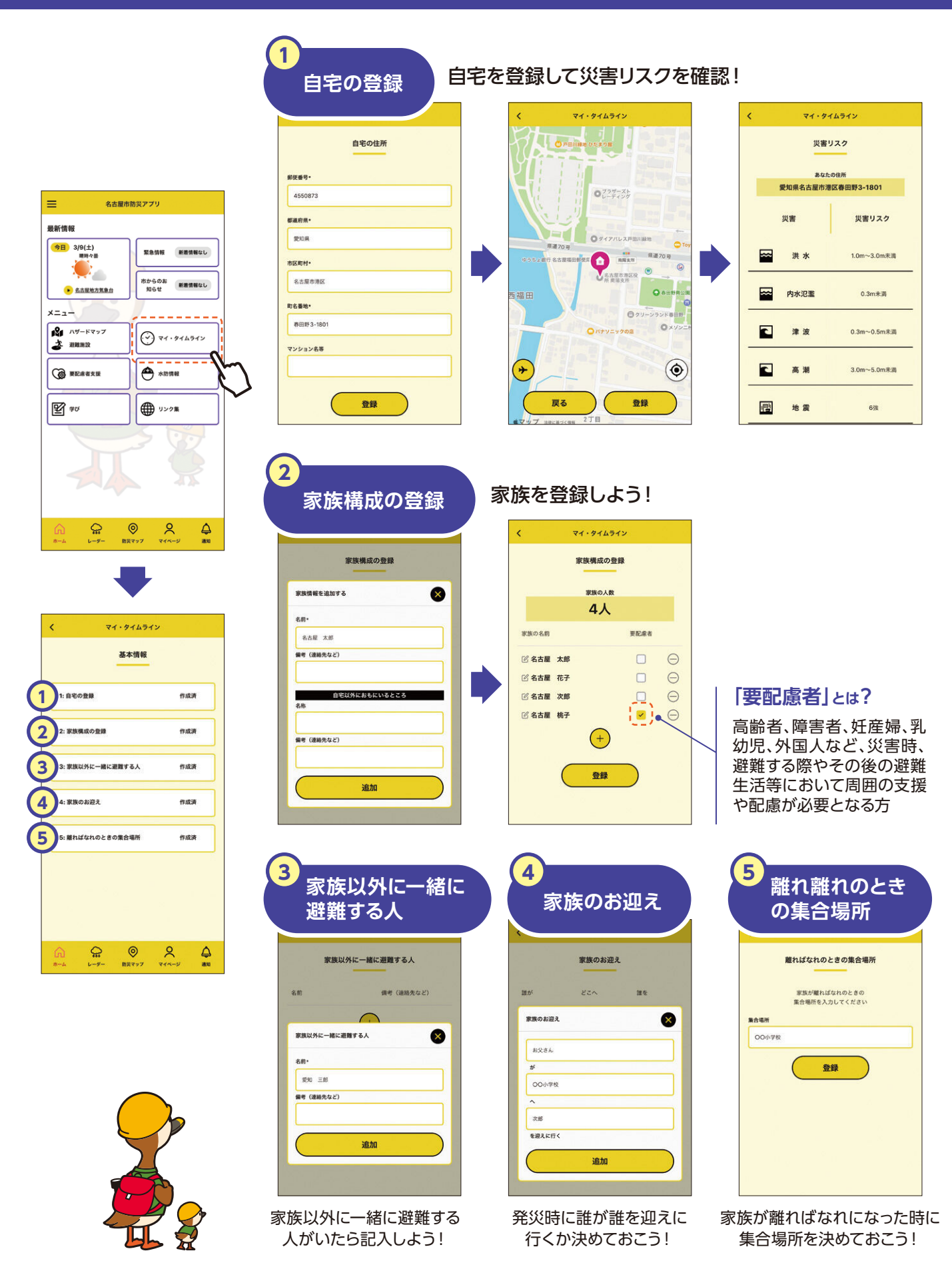

# マイ・タイムラインの作成 [自分の避難計画を作ろう]

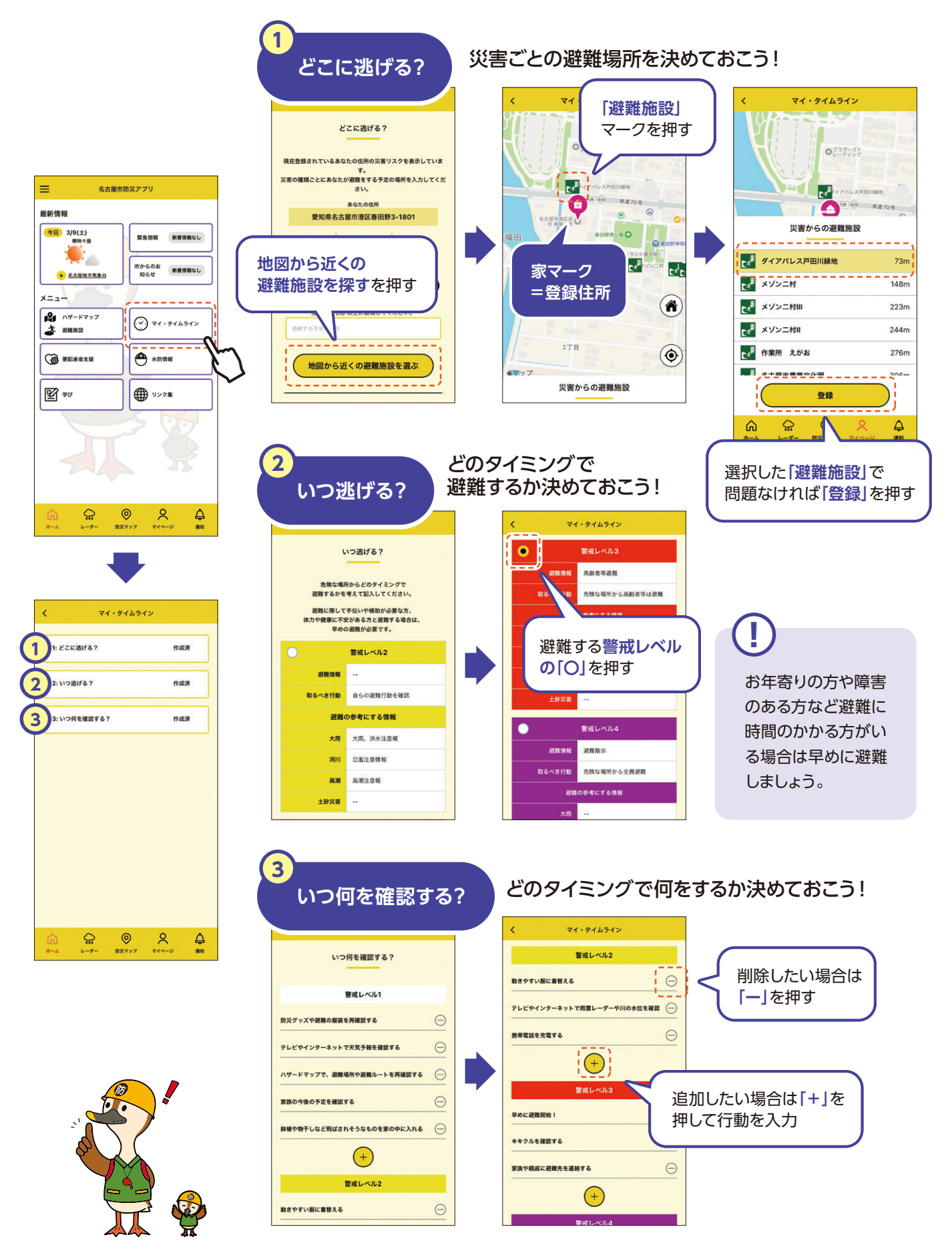

# 防災学習機能・その他便利な機能

#### 防災を楽しく学ぼう!

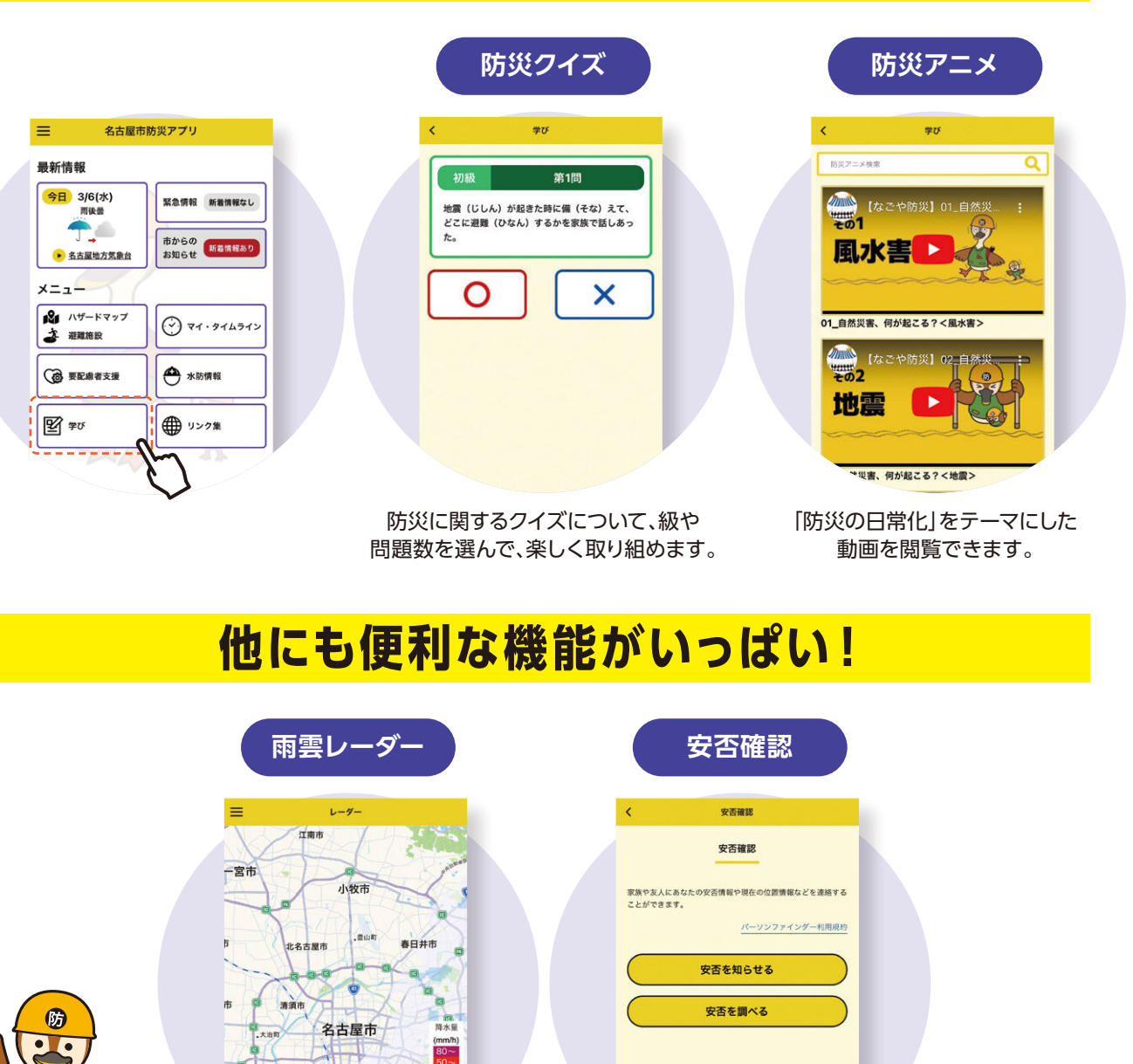

災害はいつ・どこで起こるか分かりません。 大切な人の命を守り、暮らし続けるために、事前に備えておこう!

家族や友人に安否を知らせたり、

安否を調べることができます。

蟹江町

0

雨雲の動きを確認することが

できます。